| Navigationsse    | ddel: Udskriv fritekstfaktura                                                                                                    |                                                                                  |
|------------------|----------------------------------------------------------------------------------------------------|----------------------------------------------------------------------------------|
| Fase             | Forklaring                                                                                                    | Tast                                                                             |
|                  | Har man brug for at få vist en udskrift af sin fritekstfaktura, f.eks.<br>for at sende den manuelt, eller via mail kan dette gøres på føl-<br>gende måde.<br>Note: Denne vejledning gælder IKKE for fakturaer der kommer fra<br>opkrævningsmodulet eller fagsystemer. |                                                                                  |
| Søg faktura      | Fremsøg fakturaen via "Fakturajournalen".<br>Klik " <b>Debitor</b> "                                                                                                    | Debitor<br>~ Forespørgsler og rapporter                                          |
|                  | Under forespørgsler og rapporter – Fakturaer, vælg " <b>Fakturajour-</b><br>nal"                                                                                                    | <ul> <li>✓ Fakturaer</li> <li>Fakturahistorik</li> <li>Fakturajournal</li> </ul> |
|                  | Fremsøg faktura via fakturanummer, CVR/CPR nummer eller øv-<br>rige oplysninger som normalt.                                                                                                    |                                                                                  |
|                  | Eks: (I eksemplet er anvendt fakturanummer, der er det mest nøjagtige.)                                                                                                    |                                                                                  |
| Vis faktura      | Klik på vedhæftninger øverst i højre side.                                                                                                    |                                                                                  |
|                  | Du får nu vist den originale faktura under forhåndsvisning.<br>Du har mulighed for at udskrive den via PDF og så sende den til<br>din mail.                                                                                                    | Funktioner                                                                       |
| Faktura til mail | Du kan også anvende " <b>Funktioner – Email</b> ", faktura bliver nu<br>vedhæftet i din Outlook i en ny mail.                                                                                                    | Kopier<br>E Lås op<br>Indsæt i F<br>Email<br>Send til NetsShare<br>Vis XML       |
| Udskiv og luk    | For at udskrive klik på udskriftsikonet. Udskriv til printer,evt. PDF eller e-boks.                                                                                                    |                                                                                  |
| Varaion: 2       | Er man færdig gå retur via " <b>pilen</b> " øverst til venstre eller gå til nyt<br>område via menuerne.                                                                                                    |                                                                                  |
| version: 2       | Dato: 23.01.2024 – Peter Punimann                                                                                                    | System: Prisme 365 - Debitor                                                     |

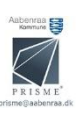